## How to Nominate for a SIOP Award [Achievement & Best Paper Award] Example

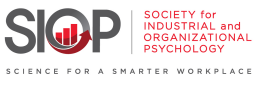

This guide provides a step-by-step process for nominating someone for a SIOP award (in this example the Raymond A. Katzell Public Impact Award), ensuring that you don't miss any crucial steps. By following the detailed instructions, you can easily navigate the nomination system and successfully submit your nomination. Awards recognize deserving individuals in the field, promote their contributions, and foster a culture of appreciation within the professional SIOP community.

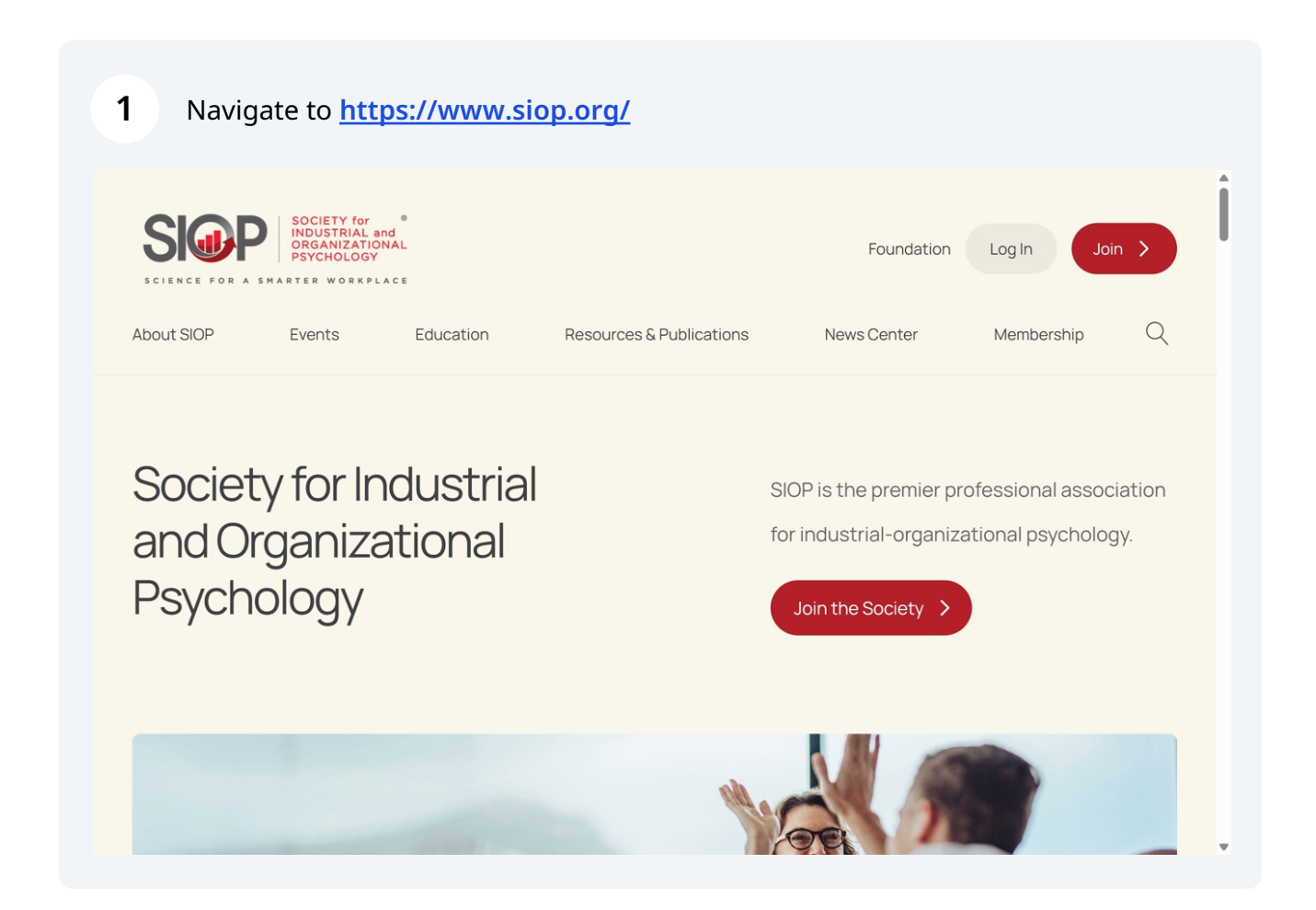

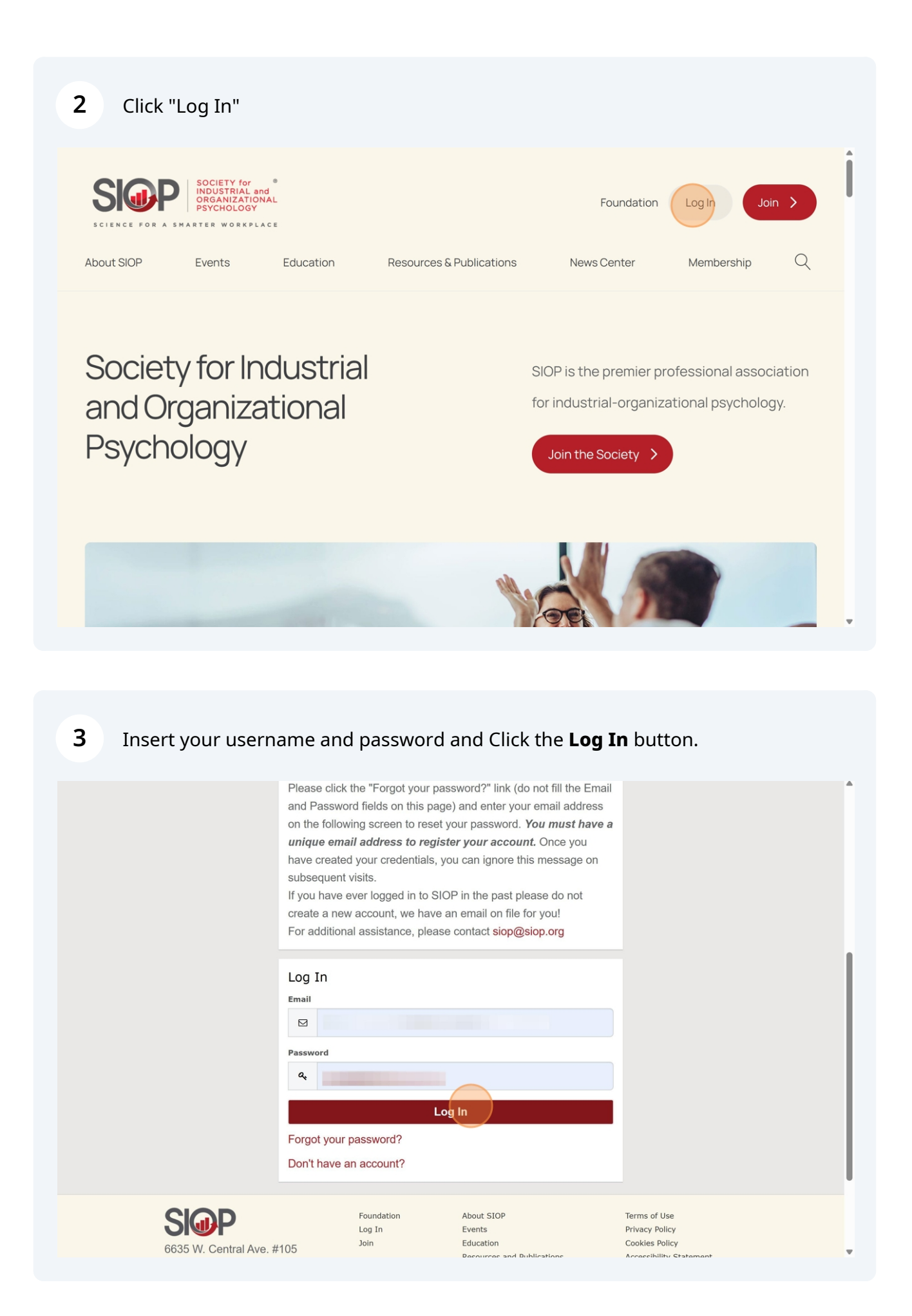

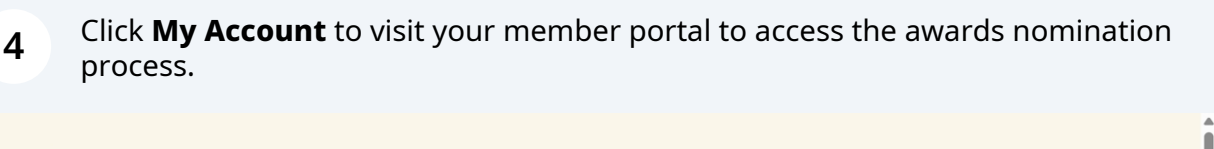

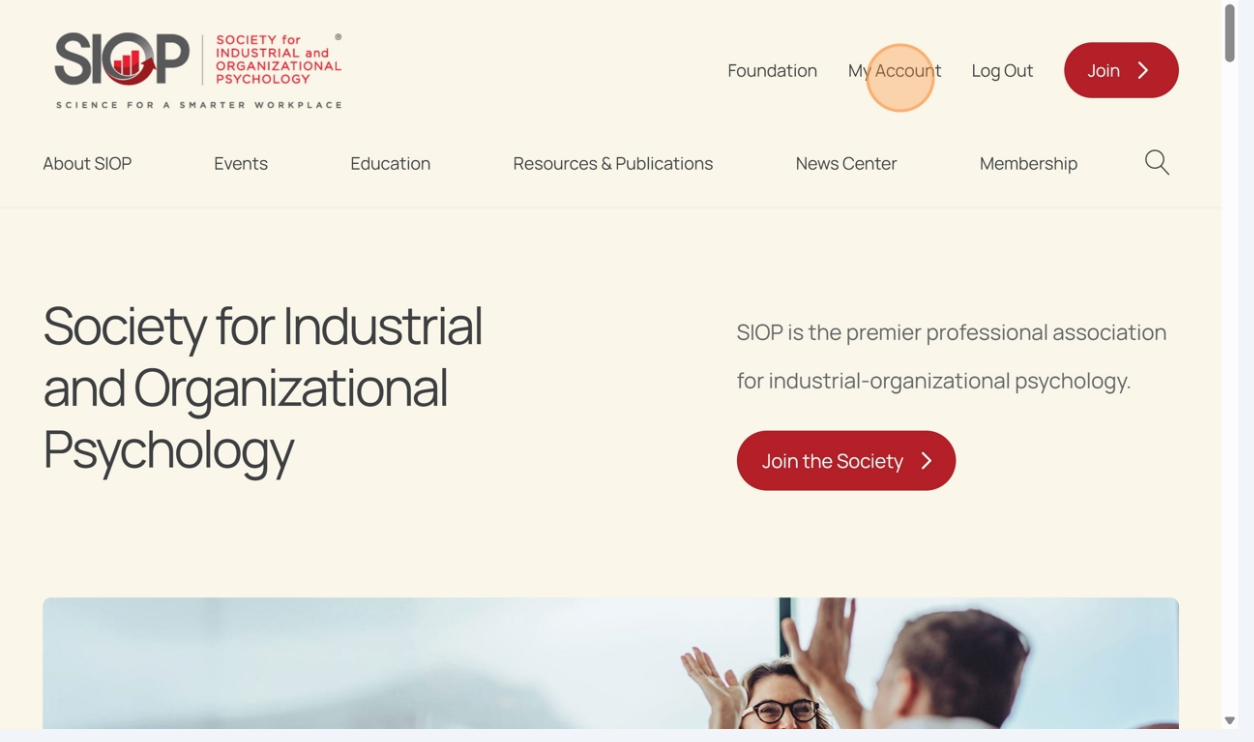

**5** When viewing your Personal Snapshot, click "**My Awards**"

|                                          | Personal Sr                                       | napshots of your profile. |                                         |
|------------------------------------------|---------------------------------------------------|---------------------------|-----------------------------------------|
| Personal Snapshot<br>Edit My Profile     | Member                                            | r Test                    | Checkout<br>You currently have items in |
| My Payment Methods My Scheduled Payments | Personal<br>Summary of your personal contact info | rmation.                  | your cart.                              |
| My Registrations                         | Full Name                                         | Member Test               |                                         |
| My Committees                            | SIOP Id                                           | 200000                    |                                         |
| My Awards                                | Job Title                                         |                           |                                         |
| My Donation History                      | Account Phone                                     |                           |                                         |
| My Orders                                | Mobile                                            |                           |                                         |
| My Booth Space                           | Email                                             |                           |                                         |
| Advertisement Interest Form              | Mailing Street                                    |                           |                                         |
| Exhibitor Interest Form                  | Mailing City                                      |                           |                                         |
|                                          | Mailing State/Dravings                            |                           |                                         |

**6** To access the available awards and select a nominee, click "**Nominate**".

| SOCIETY for<br>INDUSTRIAL and<br>REGANIZATIONAL<br>PSYCHOLOGY | About SIOP Events Education Resources Publications News Center Membership Directories Foundation Log In Join > |
|---------------------------------------------------------------|----------------------------------------------------------------------------------------------------|
|                                                               | Personal Snapshot Upcoming Events Checkout Online Join Donate Now Log Out                                      |
| _                                                             |                                                                                                    |
|                                                               | Mv Awards                                                                                                    |
|                                                               |                                                                                                    |
| Personal Snapshot                                             | There are no Awards that exist on your account.                                                                |
| Edit My Profile                                               |                                                                                                    |
| Security & Login                                              | You do not have any pending post-winning tasks.                                                                |
| My Payment Method                                             | s                                                                                                    |
| My Scheduled<br>Payments                                      | Nominate                                                                                                    |
| My Registrations                                              |                                                                                                    |
| My Committees                                                 |                                                                                                    |
| My Awards                                                     |                                                                                                    |
| My Donation History                                           |                                                                                                    |
| My Orders                                                     |                                                                                                    |

7

8

For this example, we selected the "**Raymond A. Katzell Public Impact Award**" option from the drop down picklist using the right-hand arrows. Then click "**Next**" to move to the next step.

|                          | Award Nomination<br>Submit an application by filling out below form.       |
|--------------------------|----------------------------------------------------------------------------|
| Personal Snapshot        | Award Type Selection :                                                     |
| Edit My Profile          | Select the award type that you would like to nominate for.<br>*Award Types |
| Security & Login         | Raymond A. Katzell Public Impact Award                                     |
| My Payment Methods       | Next                                                                       |
| My Scheduled<br>Payments |                                                                            |
| My Registrations         |                                                                            |
| My Committees            |                                                                            |

You will have the option (if applicable) to self-nominate or nominate another member for the award. In this example we selected the nominate "**Myself**" option using the drop down picklist using the right-hand arrows. Then click "**Next**" to move to the next step.

|                          | Award Nomination<br>Submit an application by filling out below form. |
|--------------------------|----------------------------------------------------------------------|
| Personal Snapshot        | *Who Is Being Nominated?                                             |
| Edit My Profile          | Myself                                                               |
| Security & Login         | Previous                                                             |
| My Payment Methods       |                                                                      |
| My Scheduled<br>Payments |                                                                      |
| My Registrations         |                                                                      |
| My Committees            |                                                                      |

9

The page will appear with your contact information for reference in the text area. This is to confirm that you are the "*Nominator*". The choose a separate "*Nominee*", Click "**Next**"

|                          | Award Nomination<br>Submit an application by filling out below form. |
|--------------------------|----------------------------------------------------------------------|
| Personal Snapshot        | Your Contact Details:                                                |
| Edit My Profile          | Last Name :<br>Smith                                                 |
| Security & Login         | Phone: 419-038-0924                                                  |
| My Payment Methods       | Email :<br>Primary Affiliane.smith@smith.us                          |
| My Scheduled<br>Payments | Previous                                                             |
| My Registrations         |                                                                      |
| My Committees            |                                                                      |
| Committee Roster         |                                                                      |
| Member Directory         |                                                                      |
| My Awards                |                                                                      |
| My Donation History      |                                                                      |
| My Orders                |                                                                      |
|                          |                                                                      |

10 When you select "**Myself**" to self-nominate this will populate the nominee selection with your information.

NOTE: If you didn't select "**Myself**" you will need to, click "**Add Additional Nominee**" to search for your nominee

|                     | Aw<br>sui                                                      |                                                                                               | tion<br>v form.                     |                          |
|---------------------|----------------------------------------------------------------|-----------------------------------------------------------------------------------------------|-------------------------------------|--------------------------|
| Personal Snapshot   | Nominees:<br>Here is the list of individuals                   | who you are nominating for <b>Distinguished</b>                                               | Service Contributions Award.        |                          |
| Edit My Profile     | For submissions that have m<br>all participants create a siop. | ultiple nominees, please click on "Add Additi<br>.org account if they don't already have one. | onal Nominee" to add names. It is s | trongly recommended that |
| My Payment Methods  | Nominees:<br>0 of 0 items                                      |                                                                                               |                                     |                          |
| My Scheduled        | First Name                                                     | Last Name                                                                                     | <ul> <li>Email</li> </ul>           | ~                        |
| My Registrations    |                                                                | No items to dis                                                                               | play.                               |                          |
| My Committees       | If you do not wish to add mo                                   | ore nominees, please click on Next to procee                                                  | d with your nomination.             | + Add Additional Nominee |
| Committee Roster    |                                                                |                                                                                               |                                     | Previous                 |
| Member Directory    |                                                                |                                                                                               |                                     |                          |
| My Awards           |                                                                |                                                                                               |                                     |                          |
| My Donation History |                                                                |                                                                                               |                                     |                          |
| My Orders           |                                                                |                                                                                               |                                     |                          |
| Committee Join      |                                                                |                                                                                               |                                     |                          |

11 Ensure that the name and email which appears under "*Nominees*" is accurate and reflects your selection. Once confirmed, click "**Next**" to go to the next step.

| rsonal Snapshot Nominees:      | liet of individuale who you are compating for <b>Distinguis</b>  | chad Samira Contributions Award                                   |
|--------------------------------|------------------------------------------------------------------|-------------------------------------------------------------------|
| Edit My Profile For submiss    | sions that have multiple nominees, please click on "Add A        | Additional Nominee" to add names. It is strongly recommended that |
| Security & Login all participa | nts create a siop.org account if they don't already have o       | one.                                                              |
| Payment Methods 1 of 1 item    | 1                                                                |                                                                   |
| Scheduled First Nam            | e Vast Name                                                      | √ Email                                                           |
| Jane                           | Smith                                                            | Jane.Smith@smith.us                                               |
| Registrations<br>If you do no  | ot wish to add more nominees, please click on <i>Next</i> to pro | voceed with your nomination.                                      |
| Committees                     | ······································                           |                                                                   |
| nmittee Roster                 |                                                                  | Previous                                                          |
| mber Directory                 |                                                                  |                                                                   |
|                                |                                                                  |                                                                   |
| Awards                         |                                                                  |                                                                   |
| Awards<br>Donation History     |                                                                  |                                                                   |

12 The next few steps require specific documents to be uploaded for designated award nominations. NOTE: types of files that are eligible for upload include: PDF, doc, xls, PNG, GIF, JPG. Documentation upload file size is restricted to 3MB

NOTE: You must first learn all specified documents with the information listed on the awards page under eligibility and criteria. Many of the documents differ by award. **13** This award requires a "*Letters of Nomination*". Click "**Upload Files**" to add files from your computer or device to the nomination.

|                            | Award Nomination<br>Submit an application by filling out below form. |
|----------------------------|----------------------------------------------------------------------|
| Personal Snapshot          | Letter Of Nomination:                                                |
| Edit My Profile            | Please upload the "Letter Of Nomination" to proceed.                 |
| Security & Login           | Upload a file                                                        |
| My Payment Methods         | 1 Upload Files Or drop files                                         |
| My Scheduled<br>Payments   |                                                                      |
| My Registrations           |                                                                      |
| My Committees              | Previous                                                             |
| Committee Roster           |                                                                      |
| Member Directory           |                                                                      |
| My Awards                  |                                                                      |
| My Donation History        |                                                                      |
| My Orders                  |                                                                      |
| Committee Join<br>Requests | •                                                                    |

14 When you select the file from your device and the file name appears below in **green**, you will know that it has been added. Click "**Upload**" to complete the upload process

|                            | Award Nomination<br>Submit an application by filling out below form. |
|----------------------------|----------------------------------------------------------------------|
| Personal Snapshot          | Letter Of Nomination:                                                |
| Edit My Profile            | Please upload the "Letter Of Nomination" to proceed.                 |
| Security & Login           | Upload a file                                                        |
| My Payment Methods         | <b>Upload Files</b> Or drop files                                    |
| My Scheduled<br>Payments   | Letter of Nomination.docx                                            |
| My Registrations           | Previous                                                             |
| My Committees              |                                                                      |
| Committee Roster           |                                                                      |
| Member Directory           |                                                                      |
| My Awards                  |                                                                      |
| My Donation History        |                                                                      |
| My Orders                  |                                                                      |
| Committee Join<br>Requests |                                                                      |

**15** Click "**Next**" to move on to the next page of the nomination.

|                            | Award Nomination<br>Submit an application by filling out below form. |
|----------------------------|----------------------------------------------------------------------|
| Personal Snapshot          | Letter Of Nomination:                                                |
| Edit My Profile            | Please upload the "Letter Of Nomination" to proceed.                 |
| Security & Login           | File uploaded successfully.                                          |
| My Payment Methods         | Upload a file                                                        |
| My Scheduled<br>Payments   | Letter of Nomination.docx                                            |
| My Registrations           |                                                                      |
| My Committees              | Previous                                                             |
| Committee Roster           |                                                                      |
| Member Directory           |                                                                      |
| My Awards                  |                                                                      |
| My Donation History        |                                                                      |
| My Orders                  |                                                                      |
| Committee Join<br>Requests |                                                                      |

**16** This award requires a "*Support Material" file*. Click "**Upload Files**" to add files from your computer or device to the nomination. Then click "**Next**" to move on to the next page of the nomination.

|                          | Award Nomination<br>Submit an application by filling out below form. |
|--------------------------|----------------------------------------------------------------------|
| Personal Snapshot        | Support Material 1 :                                                 |
| Edit My Profile          | Please upload support material 1 before proceeding.                  |
| Security & Login         | Upload a file                                                        |
| My Payment Methods       | <b>Upload Files</b> Or drop files                                    |
| My Scheduled<br>Payments |                                                                      |
| My Registrations         |                                                                      |
| My Committees            | Previous                                                             |

17 Incorporate any "*Any additional supporting documentation or letter(s)*". Click "**Upload Files**" to add files from your computer or device to the nomination. When you select the file from your device and the file name appears below in **green**, you will know that it has been added. Click "**Upload**" to complete the upload process.

Then click "**Next**" to move on to the next page of the nomination.

|                          | Submit an application by filling out below form.                              |
|--------------------------|-------------------------------------------------------------------------------|
| Personal Snapshot        | Additional Supporting Documentation/Letter :                                  |
| Edit My Profile          | Please upload "Additional Supporting Documentation/Letter" before proceeding. |
| Security & Login         | Upload a file                                                                 |
| My Payment Methods       | 2 Upload Files Or drop files                                                  |
| My Scheduled<br>Payments |                                                                               |
| My Registrations         |                                                                               |
| My Committees            | Previous                                                                      |
| Committee Roster         |                                                                               |
| Member Directory         |                                                                               |
| My Awards                |                                                                               |
| My Donation History      |                                                                               |
|                          |                                                                               |

**18** Continue following these steps to process any additional documentation uploads for the specific award requirements.

Answer the SIOP Anti-Harassment Policy question by selecting, either the "**Yes**" or "**No**" option.

|                            | Award Nomination<br>Submit an application by filling out below form.                                                                      |
|----------------------------|----------------------------------------------------------------------------------------------------|
| Personal Snapshot          | SIOP Anti-Harassment Policy:                                                                                                    |
| Edit My Profile            | *Has this nominee been subject to an investigation or been determined to be at fault for violating the SIOP Anti-Harassment Policy?<br>No |
| Security & Login           | Previous Next                                                                                                    |
| My Payment Methods         |                                                                                                    |
| My Scheduled<br>Payments   |                                                                                                    |
| My Registrations           |                                                                                                    |
| My Committees              |                                                                                                    |
| Committee Roster           |                                                                                                    |
| Member Directory           |                                                                                                    |
| My Awards                  |                                                                                                    |
| My Donation History        |                                                                                                    |
| My Orders                  |                                                                                                    |
| Committee Join<br>Requests |                                                                                                    |

**20** Click "**Next**" to access the final step of your nomination.

|                            | Award Nomination<br>Submit an application by filling out below form.                                                                   |
|----------------------------|----------------------------------------------------------------------------------------------------|
| Personal Snapshot          | SIOP Anti-Harassment Policy:                                                                                                    |
| Edit My Profile            | *Has this nominee been subject to an investigation or been determined to be at fault for violating the SIOP Anti-Harassment Policy? No |
| Security & Login           | Previous Next                                                                                                    |
| My Payment Methods         |                                                                                                    |
| My Scheduled<br>Payments   |                                                                                                    |
| My Registrations           |                                                                                                    |
| My Committees              |                                                                                                    |
| Committee Roster           |                                                                                                    |
| Member Directory           |                                                                                                    |
| My Awards                  |                                                                                                    |
| My Donation History        |                                                                                                    |
| My Orders                  |                                                                                                    |
| Committee Join<br>Requests |                                                                                                    |

Made with Scribe - https://scribehow.com

## 21 To complete the nomination, click "Finish Nomination".

NOTE: you may click "**Save without Submitting**" and you will need to come back and finish the nomination before the deadline for it to be valid. When logging back in to complete a submission you will note a grey "Resume Nomination" button in the right hand side which will allow you to re-enter your submission. Documents may need to be re-uploaded.

|                          | Award Nomination<br>Submit an application by filling out below form.                                                           |
|--------------------------|----------------------------------------------------------------------------------------------------|
| Personal Snapshot        | Thanks for your Award Nomination Application.                                                                                  |
| Edit My Profile          | If you wish to save the nomination without submission, please click on "Save without Submitting" button.                       |
| Security & Login         | Click on the "Finish Nomination" button to submit your nomination. The Staff will review your application and get back to you. |
| My Payment Methods       | Fight Monipation 6 Save Without Submitting                                                                                     |
| My Scheduled<br>Payments |                                                                                                    |
| My Registrations         |                                                                                                    |
| My Committees            |                                                                                                    |
| Committee Roster         |                                                                                                    |
| Member Directory         |                                                                                                    |
| My Awards                |                                                                                                    |
| My Donation History      |                                                                                                    |
| My Orders                |                                                                                                    |
| Committee Join           |                                                                                                    |

22 For additional support or questions about this process, please contact Awards Committee liaison, Heather Flattery, at <u>hflattery@siop.org</u> or the Business Process Manager, Scott Case at <u>scase@siop.org</u>. Thank you for your interest in submitting a nomination for the SIOP/SIOP Foundation Award Recognition Program.